🔁 Pearson

Pearson

A

Pearson

roducts

# Guia inicial para estudantes

Pearson English Connect

## Encontre tutoriais em vídeo passo a passo aqui:

> Lista de vídeos

### Cadastro

**A.** Clique em "*Create an account*" em english.com/login.

B. Escolha "Create an adult account".
C. Digite suas informações pessoais e clique em "Create account".

## Entrar

2

A. Digite seu nome de usuário e senha em english.com/loginB. Clique em "*Sign in*".

#### **Adicionar um Produto**

A. Clique em "Add a product" no Painel.
B. Digite seu código de acesso e clique em "Add product".

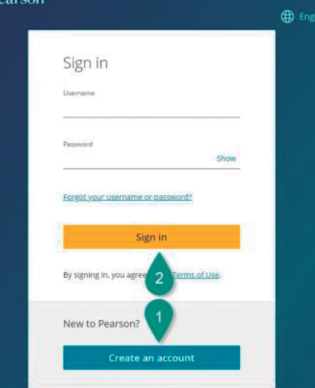

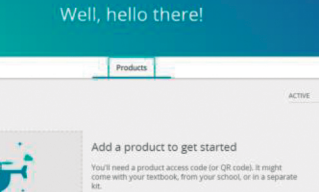

Dashboard Settings

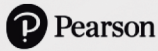

# Junte-se a um grupo no PEC

Entre no Pearson English Connect. Na guia "Products" do painel PEP, clique no botão "Pearson English Connect" próximo ao nome do produto. Speak out Speakout 3rd Edition Pearson English Connect 0 Vá para a guia "Groups" e insira o código do seu grupo. Pearson | English Connect Dark mode 🔵 🗩 Font scale 100% - Q Test Test 🤒 🎽 💥 🛕  $\equiv$ Home My Content Groups Assignments Pearson English Portal Apps & Help 🗸 Tests Groups MY GROUPS DJD5D8N5 JOIN GROUP No groups for the student Clique em "Join group". Pearson | English Connect Dark mode Dork scale 100% - Q Test Test 😫 🎽 👬 🛕 My Content Home Groups Assignments Pearson English Portal Apps & Help 🗸 Groups MY GROUPS DJD5D8N5 JOIN GROUP No groups for the student

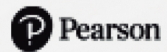